## NH\_SAL EPAF (Banner SSB)

This EPAF is used for assigning benefited positions (99xxx) to employees who have never been employed at USU (no PEAEMPL record).

| New EPAF Per                     | son Selection                                                                                                    |
|----------------------------------|----------------------------------------------------------------------------------------------------|
| () Check the bo<br>percent sign  | ox to limit to search an Employee. Enter the Last Name and or First Name, or enter an ID, or enter the SSN/SIN/TIN. Select Go. A<br>may be used as a wildcard. |
| First Name                       | Last Name ID SSN/SIN/TIN<br>Is an employee or or or Search                                                                                                    |
| () * indicates a<br>Category. Se | required field. Enter an ID, select the link to search for an ID, or generate an ID. Enter the Query Date and select the Approval<br>lect Go.                  |
|                                  |                                                                                                    |
|                                  | Generate new ID Query Date *                                                                                                    |
|                                  | 03/03/2022                                                                                                    |
|                                  | Approval Category *                                                                                                    |
|                                  | Set-up New Benefited Job-99 position (no PEAEMPL), NH_SAL                                                                                                    |
|                                  | Go                                                                                                    |

Access Banner SSB New EPAF Creation

Use the **New EPAF Person Selection** search fields to find the employee's A#

**ID**: Enter employee's A# (A# will auto-populate from the **New EPAF Person Selection** if used)

**Query Date:** Enter the date of hire. This is the first day the employee starts working.

Approval Category: Use drop-down menu to select "Set-up New Benefited Job-99 position (no PEAEMPL), NH\_SAL"

Click Go

| Salary Job Proc | ess, JB_S             |                            |                        |                          |  |
|-----------------|-----------------------|----------------------------|------------------------|--------------------------|--|
| Select Type     | Position Suffix Title | Time Sheet<br>Organization | Start End<br>Date Date | Last Paid<br>Date Status |  |
| New Job         |                       |                            |                        |                          |  |
|                 |                       |                            |                        |                          |  |
|                 |                       |                            |                        |                          |  |
|                 | New Employee F        | PEAEMPL                    |                        |                          |  |
|                 | Employee Class Code * |                            |                        |                          |  |
|                 |                       | Q                          |                        |                          |  |
|                 | Current Hire Date     |                            |                        |                          |  |
|                 | 03/03/2022            |                            | Old Value:             |                          |  |
|                 | Home COAS *           |                            |                        |                          |  |
|                 | U                     | Q                          | Old Value:             |                          |  |
|                 | IQ Form Indicator     |                            |                        |                          |  |
|                 | Not Selected          | ~                          |                        |                          |  |
|                 | l9 Date               |                            |                        |                          |  |
|                 |                       |                            |                        |                          |  |
|                 | 10 Euripetian Data    |                            |                        |                          |  |
|                 | 9 Expiration Date     |                            |                        |                          |  |
|                 |                       |                            |                        |                          |  |
|                 | Home Organization *   |                            |                        |                          |  |
|                 |                       | Q                          |                        |                          |  |

**Position Number:** Type the position number in the field. (Unique 99XXXX number from NBIPORG)

**Suffix:** 00 for new position. 01, 02, 03...for additional assignments in the same department and position number. Check NBIJLIST to ensure you are using a position and suffix that has not been used before. The query date will need to be 07/01/2005.

Go (Alt+PgDn).

Employee Class Code\*: Can be found in NBAPOSN.

**Current Hire Date:** Employee's begin date. Must match the query date.

Home COAS\*: Defaults to U and cannot be changed.

#### **I9 Form Indicator:**

R (received) = US Citizen;
T (temporary) = Non-US Citizen;
E (exempt)= a person who works outside of the US or as a volunteer.

**I9 Date:** The last date the I9 was signed.

**19 Expiration Date:** Only enter if 19 Form Indicator is **T.** Enter the employees work authorization expiration date.

Home Organization\*: Department's unique "DP" code

### Salary Job Process, 997545-00 Office Assistant II

| Jobs Effective Date * |                             |
|-----------------------|-----------------------------|
| 03/03/2022            | Old Value:                  |
| Personnel Date        |                             |
| 03/03/2022            | Old Value:                  |
| Job Begin Date *      |                             |
| 03/03/2022            | Old Value:                  |
| Contract Type *       |                             |
| Not Selected          | ~                           |
| Title                 |                             |
| FTE                   |                             |
| Appointment Percent * |                             |
| Annual Salary *       |                             |
| Job Location *        |                             |
| Not Selected          | ~                           |
| Job Change Reason *   |                             |
| E1, New Hire          | ♥ ③ Old Value: Not Selected |
| Timesheet Orgn *      |                             |
|                       | Q                           |

Job Effective Date: Must be the same as Query Date.

**Personnel Date:** Should reflect the actual begin date if different than Query Date.

Job Begin Date: Must be the same as Query Date.

**Contract Type:** "P" (Primary) is defaulted. Always use "P" for new hires.

Title: Enter the title of the position.

**FTE:** Full-time equivalent. Entered as a decimal. For example: 1 for full (100%) time, .75 for 75% time, etc.

**Appointment Percent:** Enter the appointment percent as a whole number. Ex. 100 for full (100%) time, 75, 50, etc.

**Annual Salary:** The monthly amount the employee will be paid, multiplied by 12.

**Job Location:** MAIN (Main campus) is the default but it can be changed to different location by clicking on the field.

**Job Change Reason**: E1 will default for Job Change Reason (New Hire).

Timesheet Orgn: Department's unique "DP" code

### Current

| Effective<br>03/03/20 | Date    |         |              |         |         |               |          |         |      |         |                                  |
|-----------------------|---------|---------|--------------|---------|---------|---------------|----------|---------|------|---------|----------------------------------|
| COA                   | Index   | Fund    | Organization | Account | Program | Activity      | Location | Project | Cost | Percent | Encumbran<br>Override En<br>Date |
|                       |         |         |              |         | No r    | esults found. |          |         |      |         |                                  |
| 4                     | -       | -       |              |         |         |               |          |         | -    |         | •                                |
| New                   |         |         |              |         |         |               |          |         |      |         |                                  |
| Effective I           | Date MM | /DD/YYY | Y            |         |         |               |          |         |      |         |                                  |
| 03/03/20              | )22     |         |              |         |         |               |          |         |      |         |                                  |
| COA                   | Ind     | ex      | Fund         | Organiz | ation   | Account       | Progra   | m       |      |         | Percent                          |

615300 Q

6060

. . .

100

**Job Labor Distribution:** This section indicates which index(s) will pay for the position. A position may be paid from more than one index.

Current Value: Should be blank

#### **Effective Date (under the New Job Labor Distribution):** This date defaults from the query date which is the

This date defaults from the query date which is the effective date.

**Index:** It defaults to the index the position was created with. You can change it by typing over it and/or you can insert a second index.

Fund, Organization, and Program: Default when index number is entered.

**Percent:** More than one index can be added by selecting the "Add Row" option. The percent should equal 100 when all the indexes are added together.

#### Account Number: 615300

UQ

A06561 Q

(+) Default from Index

101164

E03832

+ Add Row

# **Routing Queue**

| Approval Level                    | User Name    | Required Action | Remove |
|-----------------------------------|--------------|-----------------|--------|
| 20 - (HHOME) Home Departme 💊      | Not Selected | Approve 🗸       |        |
| 25 - (DHOME) Home Departme 💊      | Not Selected | Approve 🗸       |        |
| 50 - (EXEC) Executive VP Officers | Not Selected | Approve 🗸       |        |
| 80 - (HR) HR Office               | Not Selected | Approve 🗸       |        |
| 95 - (APPLY) Applier_HR Office    | Not Selected | Apply           |        |

### + Add Row

## Comments

| Add Comment            |      |  |  |
|------------------------|------|--|--|
|                        |      |  |  |
|                        |      |  |  |
|                        |      |  |  |
| Remaining Characters : | 4000 |  |  |

**Approval Level:** This default based on the EPAF category.

**User Name:** Enter approver's name or A#. You can search using the drop-down box.

HHOME: Department Head/Director.

**DHOME:** Department Dean/VP

**EXEC:** Select PRESIDENT\_OFFICE or PROVOST\_OFFICE.

HR and APPLY: HR\_OFFICE.

**Comments:** Every EPAF needs comments explaining why the EPAF is being submitted. These comments are vital for approvers. Provide information that the approvers might need in order to make a decision. Be sure to add the job listing's requisition number. Include your name and phone number.

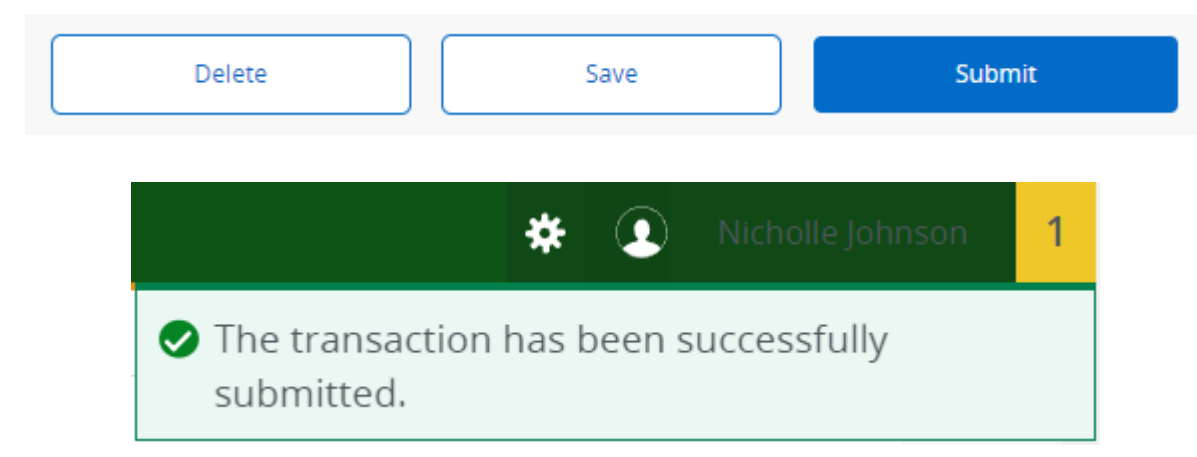

You will get this notice if the EPAF successfully submits. Once submitted, the EPAF will change to a Pending status and go onto routing for approvals.

Click Submit